## BIREG Sistemi Hakkında Önemli Duyuru

Bilindiği üzere, Şubat ayı itibariyle Macaristan Hükümeti uluslararası taşımalar için elektronik kayıt sistemini (BIREG) devreye sokmuştur.

Firmalarımızın son zamanlarda karşılaştığı sorunlara istinaden; BIREG sistemine sefer kaydı yaparken aşağıdaki hususlara dikkat edilmesi büyük önem arz etmektedir:

• Sol tarafta Users (Kullanıcılar) sekmesine tıklanmalı ve Roles seçeneğinde hem Driver (Sürücü) hem de Manager seçili olmalıdır.

| BiReg              | Handle users                                        |                                            |     |                             |          |                 |
|--------------------|-----------------------------------------------------|--------------------------------------------|-----|-----------------------------|----------|-----------------|
| Admin<br>UND       | Handle users<br>Create users for the managers and o | drivers that are going to use the program. |     |                             |          |                 |
| Users              | NEWUSER                                             |                                            |     |                             |          |                 |
| Company profile    | Username Q                                          | Display name Q Roles                       | - Q |                             |          |                 |
| Settings           | ( <u></u> )                                         |                                            |     |                             |          |                 |
| Vehicles           | Username 🔿                                          | Display nam                                | ie  | Email                       | Disabled | Roles           |
| Trips              | muhammet1                                           | Admin                                      |     | muhammet.hologlu@und.org.tr | No       | Driver, Manager |
| Record trip events |                                                     |                                            |     |                             | /        | 10 - 1-1/1 < >  |
| Logout             |                                                     |                                            |     |                             |          |                 |

• Eğer Driver (Sürücü) ve Manager (Yönetici) seçenekleri seçili değilse Username (Kullanıcı Adı) kısmının altındaki kullanıcı adınızın üstüne tıklayarak açılan sekmede Roles kısmında hem Driver (Sürücü) hem de Manager (Yönetici) seçenekleri işaretlenmelidir.

| Roles                                                                                                    |
|----------------------------------------------------------------------------------------------------|
| Managers can register trips involving Hungary. Drivers can register border crossings and loading/unloading on already registered trips inasmuch as they currently register these on the license itself. |
| ✓ Driver                                                                                                    |
| Manager                                                                                                    |

 Daha sonra; Trips (Seferler) kısmından sefer kaydınızı eksiksiz bir şekilde yaptıktan sonra sol tarafta yer alan Record Trip Events (Kayıtlı Seferler) sekmesine tıklanır. Sol üstte yer alan Plate Number (Plaka Numarası) kısmına sefer kaydı yapılan çekicinin plakası yazılır ve söz konusu sefer seçilir.

| BiReg                                       | Record trip events               |                    |                                                                     |                   |                                       |  |  |
|---------------------------------------------|----------------------------------|--------------------|---------------------------------------------------------------------|-------------------|---------------------------------------|--|--|
| Admin<br>UND<br>muhammet.hologlu@und.org.tr | 34UND3434 Q                      |                    |                                                                     |                   |                                       |  |  |
| Users                                       | State                            | BiReg number 🔨     | License                                                             | Date              | Route                                 |  |  |
| Company profile<br>Settings                 | ACTIVE - Plate number: 34UND3434 | R21020226526495917 | KFF-53-2-EU3 * No.: TR 111111 *<br>Transit * valid until 31/01/2022 | 2/2/21 - 2/3/21   | $PL \rightarrow TR$                   |  |  |
| Vehicles<br>Trips                           | ACTIVE - Plate number: 34UND3434 | R21030931665307547 | KFF-53-1-EU3 * No.: TR 444444 * Loco *<br>valid until 31/01/2022    | 3/9/21 - 3/10/21  | $\mathrm{TR} \rightarrow \mathrm{HU}$ |  |  |
| Record trip events                          | ACTIVE - Plate number: 34UND3434 | R21031851000311387 | KFF-53-2-EU3 * No.: TR 333333 *<br>Transit * valid until 31/01/2022 | 3/18/21 - 3/19/21 | ${\rm BE} \rightarrow {\rm TR}$       |  |  |
| Logout                                      |                                  |                    |                                                                     |                   | <u>10 – 1-3/3 &lt; &gt;</u>           |  |  |

 Sefer seçildikten sonra geçiş belgesinin dolu hali (ön-arka) yüklenmemişse yüklenir, geçiş belgesinin dolu hali (ön-arka) yüklü ise alt kısımda yer alan Entry to Hungary (Macaristan'a giriş) sekmesine tıklanır ve Macaristan'a giriş sınır kapısı ve aracın giriş anındaki kilometre bilgisi (Odometer reading) yazılır.

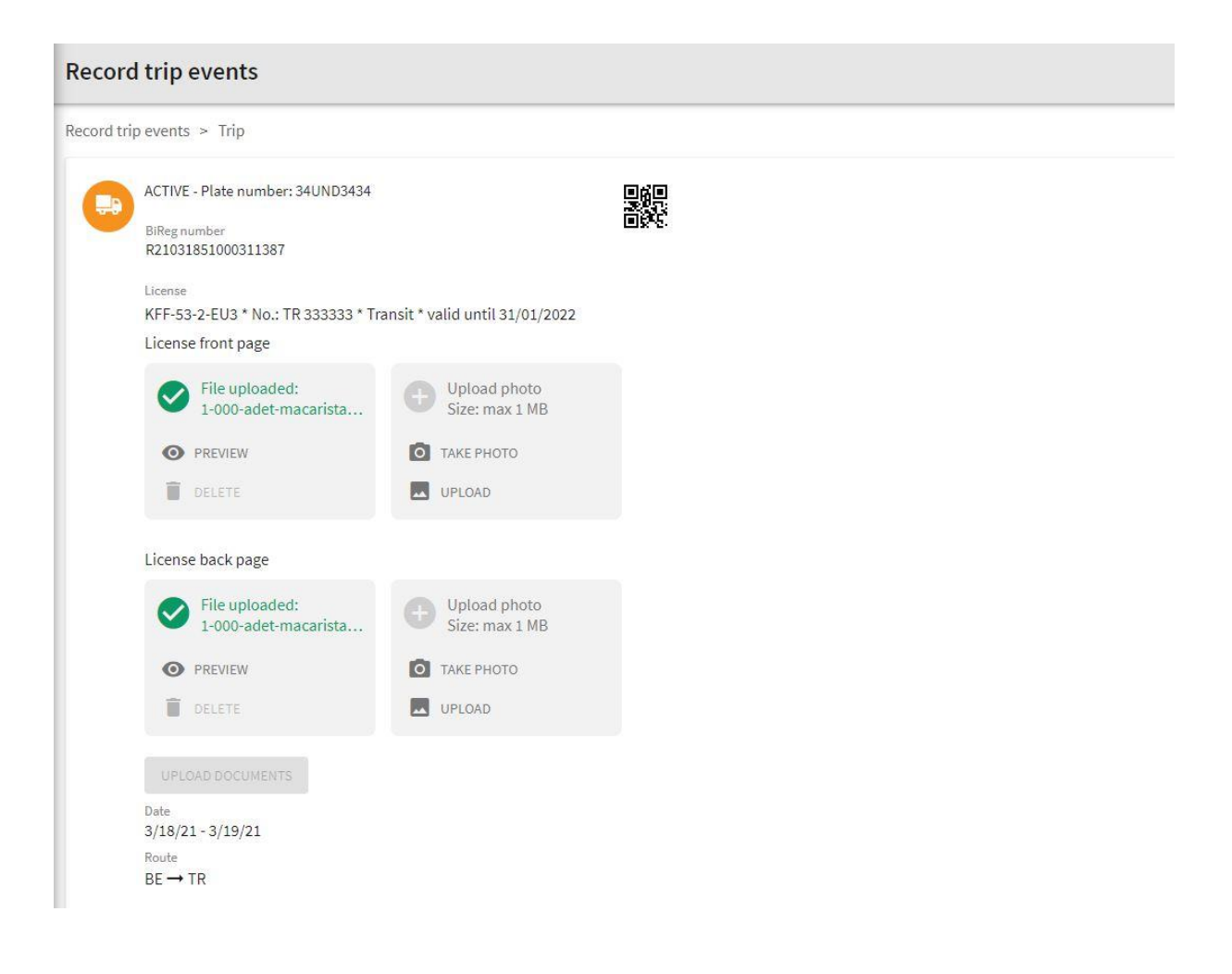

| Record trip events                                                      |                                                                     |  |  |
|-------------------------------------------------------------------------|---------------------------------------------------------------------|--|--|
| Record trip events > Trip                                               |                                                                     |  |  |
| ACTIVE - Plate number: 34UND3434<br>Billeg number<br>R21031851000311387 |                                                                     |  |  |
| ACTUAL EVENTS                                                           |                                                                     |  |  |
| ENTRY TO HUNGARY<br>Route<br>BE → TR                                    | Entry data Route BE  TR Brder crossing point This field is remained |  |  |
|                                                                         | Odometer reading                                                    |  |  |
|                                                                         |                                                                     |  |  |

• Macaristan'a giriş bilgileri doldurulduktan sonra sefer durumunuz Active'den (Aktif) In Progress (Aşamada) aşamasına geçer.

| Record     | l trip events                                                                                                    |  |
|------------|----------------------------------------------------------------------------------------------------|--|
| Record tri | p events > Trip                                                                                                    |  |
| •          | IN PROGRESS - Plate number: 34UND3434<br>Billeg number<br>R21031851000311387                                                                   |  |
| ACTUAL E   | VENTS                                                                                                    |  |
| ŧ          | EXIT FROM HUNGARY $BE \rightarrow TR$                                                                                                    |  |
| PREVIOUS   | EVENTS                                                                                                    |  |
| <b>(</b>   | ENTRY TO HUNGARY<br>Date<br>5/12/21, 9:26 AM<br>Border orsaing point<br>Sopron - Klingenbach<br>Odometer reading<br>495889<br>Route<br>BE → TR |  |

• Daha sonra In Progress (Aşamada) sekmesine tıklanır ve açılan sekmede aracın **Macaristan'dan çıkacağı zamanki** geçiş belgesinin dolu hali (ön-arka) olarak tekrar yüklenir.

| Record     | Record trip events                                                                                                    |                                |  |  |  |
|------------|----------------------------------------------------------------------------------------------------|--------------------------------|--|--|--|
| Record tri | ip events > Trip                                                                                                    |                                |  |  |  |
|            | IN PROGRESS - Plate number: 34UND3434<br>Billeg number<br>R21031851000311387<br>License<br>KFF-53-2-EU3 * No.: TR 333333 * Transit * valid until 31/01/2022<br>License front page |                                |  |  |  |
|            | File uploaded:<br>1-000-adet-macarista                                                                                                    | Upload photo<br>Size: max 1 MB |  |  |  |
|            | PREVIEW     DELETE                                                                                                    | TAKE PHOTO     UPLOAD          |  |  |  |
|            | License back page                                                                                                    |                                |  |  |  |
|            | File uploaded:<br>1-000-adet-macarista                                                                                                    | Upload photo<br>Size: max 1 MB |  |  |  |
|            | O PREVIEW                                                                                                    | о таке рното                   |  |  |  |
|            | DELETE                                                                                                    | UPLOAD                         |  |  |  |
|            | UPLOAD DOCUMENTS<br>Date<br>3/18/21 - 3/19/21<br>Route<br>BE $\rightarrow$ TR                                                                                                    |                                |  |  |  |

• Geçiş belgesinin dolu hali (ön-arka) yüklendikten sonra Exit from Hungary (Macaristan'dan çıkış) sekmesine tıklanır ve aracın Macaristan'dan çıkacağı sınır kapısı ve o andaki kilometre bilgisi girilir.

| Recor     | Record trip events                                                          |                                                                |  |  |  |
|-----------|-----------------------------------------------------------------------------|----------------------------------------------------------------|--|--|--|
| Record tr | ip events > Trip                                                            |                                                                |  |  |  |
| •         | IN PROGRESS - Plate number: 34UND3434<br>BiReg number<br>R21031851000311387 |                                                                |  |  |  |
| ACTUAL E  | VENTS                                                                       |                                                                |  |  |  |
| <b>(</b>  | EXIT FROM HUNGARY<br>Route<br>BE → TR                                       | Exit data Route BE  TR                                         |  |  |  |
| PREVIOU   | ENTRY TO HUNGARY<br>Date<br>5/12/21, 9:26 AM                                | Border crossing point This field is required Codometer reading |  |  |  |
|           | Border crossing point<br>Sopron – Klingenbach<br>Odometer reading<br>495889 | SAVE CANCEL                                                    |  |  |  |
|           | Route<br>BE → TR                                                            |                                                                |  |  |  |

• Exit from Hungary (Macaristan'dan çıkış) kısmı doldurulduktan sonra In Progress (Aşamada) kısmı Complete (tamamlandı) olur ve sefer kaydı başarıyla gerçekleştirilmiş olur.

| Record trip events |                                                                                                    |  |  |   |  |
|--------------------|----------------------------------------------------------------------------------------------------|--|--|---|--|
| Record t           | Record trip events > Trip                                                                                                    |  |  |   |  |
| •                  | COMPLETE - Plate number: 34UND3434<br>BiReg number<br>R21031851000311387                                                                          |  |  | ~ |  |
| PREVIOU            | JS EVENTS                                                                                                    |  |  |   |  |
| <b>(</b>           | EXIT FROM HUNGARY<br>Date<br>5/12/21, 9:32 AM<br>Border crossing point<br>Szertpéterta – Eberau<br>Odometer reading<br>658965<br>Route<br>BE → TR |  |  |   |  |
| ŧ                  | ENTRY TO HUNGARY<br>Date<br>5/12/21, 9:26 AM<br>Border crossing point<br>Sopron - Klingenbach<br>Octometer reading<br>495889<br>Route<br>BE + TR  |  |  |   |  |